### Konfigurácia poštového klienta pre službu fax:LINK

Ľubovoľným spôsobom spustite poštový program MS Outlook Express. Napríklad prostredníctvom zástupcu z **Pracovnej plochy**, alebo postupným kliknutím na tlačidlá Start ~ Programy ~ Outlook Express.

Pri prvom spustení MSOE je automaticky aktivovaný **Průvodce připojením k Internetu**, ktorý v 5. krokoch umožní nakonfigurovať e-mailového klienta pre použitie so službou **Fax:LINK**.

- 1. V prvom kroku vpíšte do bunky **Zobrazované jméno** svoje meno alebo prezývku. Tento údaj sa bude prenášať spolu s e-mailovou adresou. Pokračujte kliknutím na tlačidlo **Další**.
- Do bunky E-mailová adresa vpíšte svoju adresu, vo formáte: 0220812xxx@fax2mail.slovanet.sk alebo 0xy2812xxx@fax2mail.slovanet.sk <sup>(1)</sup>, kde časť pred @ je vaše telefónne a faxové číslo. Pokračujte kliknutím na tlačidlo Další.
- 3. V bunke Typ serveru příchozí pošty, ponechajte aktívnu voľbu POP3. Do bunky Server příchozí pošty uveďte pop3.slovanet.sk. Okrem POP3 protokolu môžete pre sťahovanie pošty použiť aj protokol IMAP. V takomto prípade v bunke Typ serveru příchozí pošty zmeňte voľbu na IMAP a do bunky Server příchozí pošty vpíšte imap.slovanet.sk. Do bunky Server odchodzí pošty uveďte smtp.slovanet.sk. Pokračujte kliknutím na tlačidlo Další.
- 4. Do bunky Název účtu vpíšte prístupové meno vo formáte 0220812xxx alebo 0xy2812xxx <sup>(2)</sup> a do bunky Heslo vpíšte heslo k účtu, oba údaje ste od nás dostali spolu s ostatnými konfiguračnými parametrami. Pokračujte kliknutím na tlačidlo Další.
- 5. Konfiguráciu poštového klienta dokončíte kliknutím na tlačidlo Dokončiť.

# Poznámky:

(1) - adresy zákazníkov v Bratislave majú tvar **0220812xxx@fax2mail.slovanet.sk**, mimo Bratislavy **0xy2812xxx@fax2mail.slovanet.sk** 

(2) - pristupové mená zákazníkov v Bratislave majú tvar 0220812xxx, mimo Bratislavy 0xy2812xxx

# Dokončenie konfigurácie poštového klienta pre službu fax:LINK

Pre správnu činnosť služby fax:LINK brána je potrebné v konfigurácii poštového klienta zapnúť voľbu SMTP autorizácia. Opäť ľubovoľným spôsobom spustite poštový program. Prostredníctvom zástupcu z **Pracovnej plochy**, alebo postupným kliknutím na tlačidlá Start ~ Programy ~ Outlook Express.

- V textovom menu poštového programu vyhľadajte a postupne kliknite na položky Nástroje ~ Účty.
- V otvorenom okne Účty v internetu kliknite na záložku Pošta. Následne v zozname účtov si vyberte ten účet, vlastnosti ktorého chcete konfigurovať. Potom kliknite na tlačidlo Vlastnosti.

- 3. Otvorí sa okno vlastností účtu a ako prvá sa zobrazí záložka **Obecné**. Pokračujte kliknutím na záložku **Servery**.
- 4. V záložke **Servery** zapnite voľbu Server požaduje ověření. Vykonané zmeny uložíte kliknutím na tlačidlo **OK**.

### Zasielanie faxu prostredníctvom e-mailu

Odoslanie faxu na požadovane faxové číslo sa uskutočňuje formou prostého odoslania e-mailovej správy na e-mailovú adresu ktorá vniká spojením cieľového faxového čísla (0123456789), zavináča (@) a názvu faxovej brány (fax.slovanet.sk).

Ak si napríklad prajete odoslať fax na bratislavské číslo **02 - 12 34 56 78**, e-mailová adresa, na ktorú odošlete svoju správu bude vyzerať takto: 0212345678@fax.slovanet.sk, alebo aj takto 00421212345678@fax.slovanet.sk

Faxová brána "faxový" e-mail skontroluje a následne skonvertuje na fax ktorý odošle na požadované číslo. O úspešnom alebo neúspešnom doručení faxu faxová brána zašle e-mailovú notifikáciu.

#### Doplňujúce upozornenia

- medzinárodný formát faxového čísla +421123456789@fax.slovanet.sk začínajúci znamienkom "+" nie je podporovaný
- pre odoslanie rovnakého faxu viacerým adresátom používajte iba položku **TO** (adresát)
- nikdy nepoužívajete položku CC (kópia) a BC (skrytá kópia) ktoré sú faxovou bránou ignorované
- súčasťou odosielanej správy môžu byť iba nasledovné typy obrázkových príloh: GIF, PNG, JPG (najlepšie výsledky dosiahnete pri súborovom formáte PNG s rozlíšením 200 dpi a čiernobielej škále - 1 bit) a nasledovné typy textových príloh: TXT, RTF, PDF, DOC, XLS, WRI, HTM, HTML